## Содержание

| Просмотр SQL-запроса со страницы создания графика |  |
|---------------------------------------------------|--|
|---------------------------------------------------|--|

## Просмотр SQL-запроса со страницы создания графика

Вы также можете просмотреть базовый код SQL текущей диаграммы в редакторе SQL. Для этого на странице Построения графика выберите **три точки** и в подменю выберите **Открыть в SQL-редакторе**.

Базовый SQL-код диаграммы теперь появится в редакторе SQL. Отсюда вы можете уточнить или изменить код SQL. Если вы хотите перенести его обратно на страницу Создания графика, просто выберите **Создать график (Create chart)**.

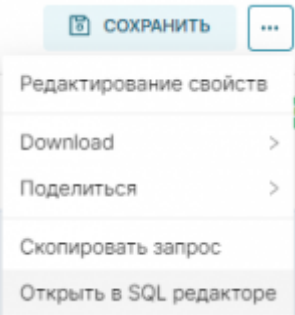

From: https://kb.nstu.ru/ - База знаний НГТУ НЭТИ

Permanent link: https://kb.nstu.ru/superset:work\_in\_superset:charts:sql\_from\_chart

Last update: 2023/08/21 12:53

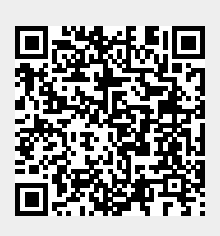